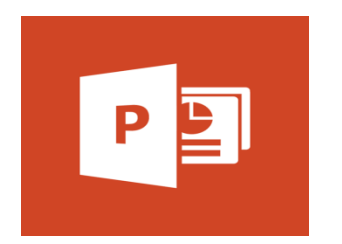

Hyperlinks in PowerPoint

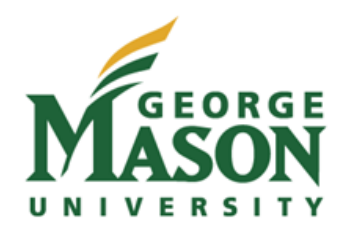

Step 1: Click on the Insert tab on the Ribbon and then click on the slide where you want the hyperlink to go.

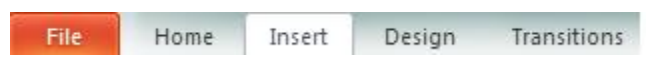

Step 2: Click on the hyperlink button, the globe icon.

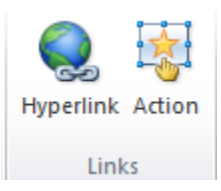

Step 3: A pop up will display and you can choose which type of hyperlink you want to add to your PowerPoint presentation.

• Existing File or Web Page: Select a file already on your computer or enter in the URL address of the web page you want it to link to. At the top line of the display, you can enter the text you wish to display in your PowerPoint.

| Insert Hyperlink                   |                          |                    | ? ×       |
|------------------------------------|--------------------------|--------------------|-----------|
| Link to:                           | Text to displa           | iy:                | ScreenTip |
| Existing File or                   | Look in:                 | My Documents       |           |
|                                    | Current<br>Folder        | MATLAB             | Bookmark  |
| Pl <u>a</u> ce in This<br>Document | Browsed<br>Pages         | Wisual Studio 2012 |           |
| Create <u>N</u> ew<br>Document     | Re <u>c</u> ent<br>Files |                    |           |
| E- <u>m</u> ail Address            | Addr <u>e</u> ss:        | [                  | •         |
|                                    |                          | OK                 | Cancel    |

• Place in This Document: This option will let you jump to any slide in your presentation.

| Insert Hyperlink                                          |                                                                                                    | Slide 3         | ? ×       |
|-----------------------------------------------------------|----------------------------------------------------------------------------------------------------|-----------------|-----------|
| Link to:                                                  | Text to display: Jump to Slide 4 from Sl                                                                                                    | lide 2          | ScreenTip |
|                                                           | Select a place in this document:                                                                                                    | Slide preview:  |           |
| Existing File or<br>Web Page<br>Place in This<br>Document | First Slide     Last Slide     Next Slide     Previous Slide     Slide Titles     Intervious Slide     Slide Titles     Slide Titles     Slide 2 | Stide4          |           |
| Create <u>N</u> ew<br>Document                            | - 3. Slide 3<br>- 4. Slide 4<br>- Custom Shows                                                                                                   |                 |           |
| E-mail Address                                            |                                                                                                    | Show and return | Cancel    |

• Create New Document: You can create a new document from this option and have a link to access the recently created document. You can choose where the new document is going to be saved at via the Change button and you can choose to edit the new document now or later.

| Insert Hyperlink                   | Slide 2                                                                               | ? ×       |
|------------------------------------|---------------------------------------------------------------------------------------|-----------|
| Link to:                           | Text to display: New Document Example                                                 | ScreenTip |
|                                    | Name of new document:                                                                 | 1         |
| Existing File or<br>Web Page       | New Document Full path:                                                               | -         |
| Pl <u>a</u> ce in This<br>Document | C:\Users\ikanash2\Documents\<br>Change                                                |           |
| Create <u>N</u> ew<br>Document     | When to edit:<br>© Edit the new document later<br>© Edit the new document no <u>w</u> |           |
| E- <u>m</u> ail Address            | ОК                                                                                    | Cancel    |

If a popup is displayed after the link is clicked on, you will need to click on "Yes" and then "Allow Blocked Content".

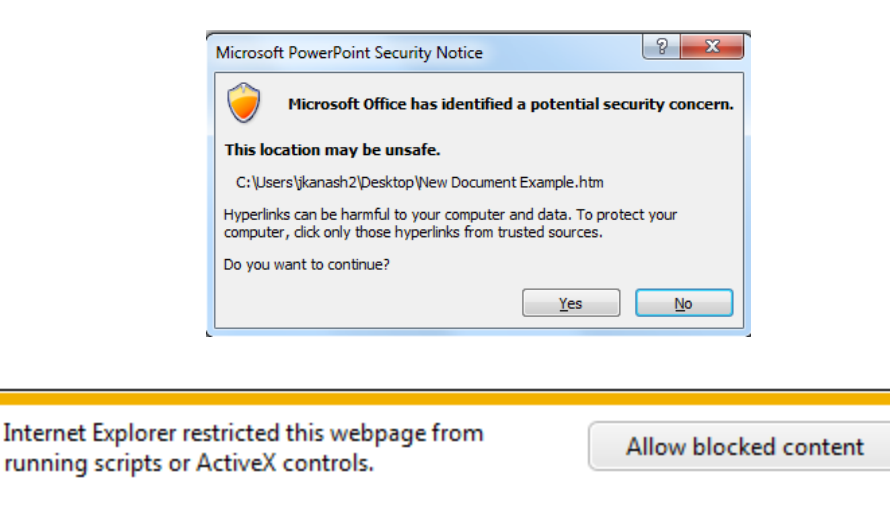

×

• E-mail Address: Lastly, you can hyperlink to an e-mail address.

| Insert Hyperlink                      | - P                              | ? x       |
|---------------------------------------|----------------------------------|-----------|
| Link to:                              | Text to display:                 | ScreenTip |
| E <u>x</u> isting File or<br>Web Page | E-mail address:<br> <br>Sybject: |           |
| Pl <u>a</u> ce in This<br>Document    | Recently used e-mail addresses:  |           |
| Create <u>N</u> ew<br>Document        |                                  |           |
| E-mail Address                        |                                  |           |
|                                       | OK                               | Cancel    |

Step 4: Once you are done, click on "OK".